## Регистрация на сайте gosuslugi.ru

Для авторизации в системе электронных журналов и дневников через ЕСИА (единую систему идентификации и аутентификации) необходимо иметь учётную запись на сайте gosuslugi.ru.

Регистрация на портале «Госуслуги» состоит из трех этапов:

Этап 1. Регистрация Упрощенной учетной записи.

Этап 2. Подтверждение личных данных — создание Стандартной учетной записи.

Этап 3. Подтверждение личности

Вы можете посмотреть видео с подробным описание регистрации по ссылке.

## 1) Регистрация Упрощенной учетной записи.

Введите в адресной строке браузера адрес сайта gosuslugi.ru.Нажмите кнопку «Зарегистрироваться» на главной странице портала (рис.1).

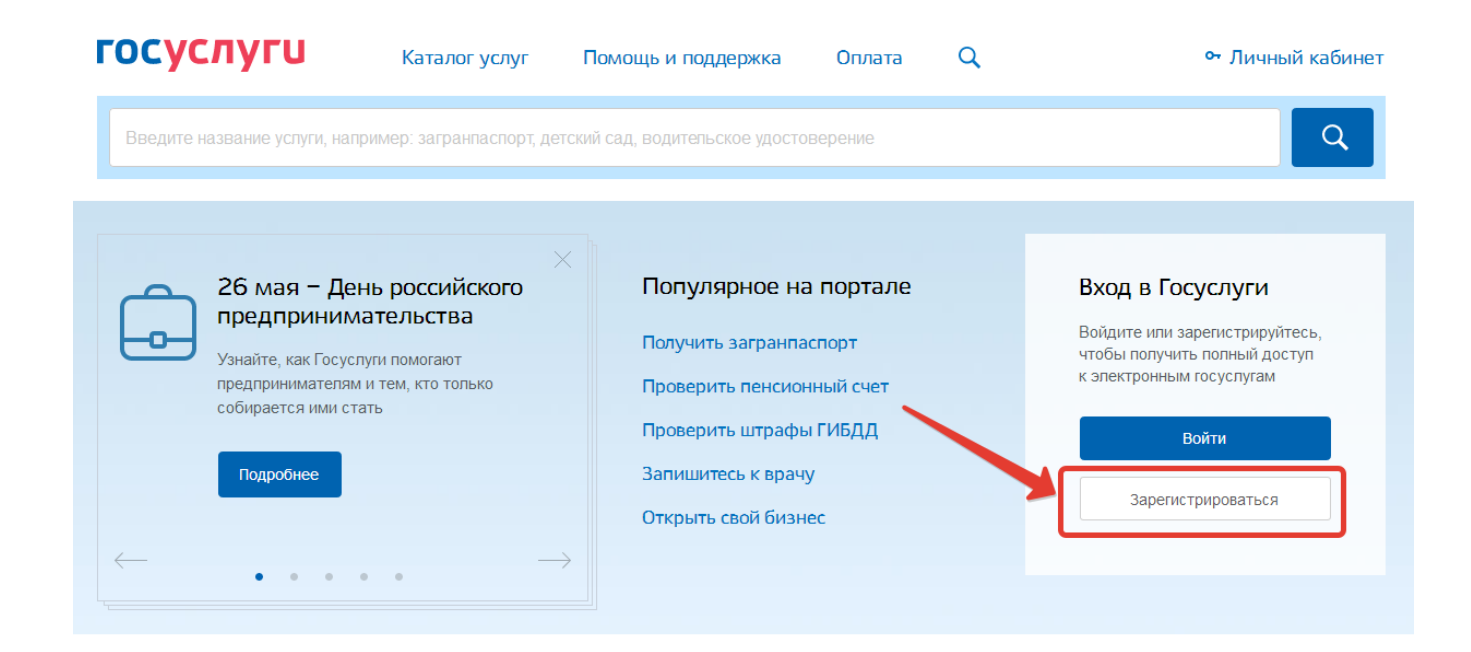

Рисунок 1 – Регистрация на сайте gosuslugi.ru

В регистрационной форме укажите имя, фамилию, номер мобильного телефона или адрес электронной почты и нажмите «Зарегистрироваться» (рис.2).

| <b>ГОСУСЛУГИ</b><br>Доступ к сервисам<br>электронного правительства                                                    |                                                                                                    |
|----------------------------------------------------------------------------------------------------|----------------------------------------------------------------------------------------------------|
| Регистрация                                                                                                    |                                                                                                    |
| Фамилия                                                                                                    |                                                                                                    |
| Имя                                                                                                    |                                                                                                    |
| Мобильный телефон<br>+7                                                                                                | После регистрации телефон или почта<br>будет использоваться для входа во все<br>сервисы электронного правительства.<br>Поимер правильного указания телефона |
| Или электронная почта                                                                                                  | +7 907 7647981                                                                                                    |
| Нажимая на кнопку «Зарегистрироваться»,<br>вы соглашаетесь с Условиями использования<br>и Политикой конфиденциальности |                                                                                                    |
| Зарегистрироваться                                                                                                    |                                                                                                    |

Рисунок 2 – Заполнение регистрационных данных

Поля «Фамилия» и «Имя» могут содержать буквы русского или латинского алфавита, цифры, дефис, пробел, апостроф, точку. Недопустимо одновременно использовать русские и латинские буквы.

В поле «Мобильный телефон» можно вводить только арабские цифры:

[+7 (123) 456-78-90].

После подтверждения ввода данных, на указанный электронный адрес придет ссылка для перехода к созданию пароля (рис.3). Если в качестве контакта Вы указали номер мобильного телефона, вам будет направлен код подтверждения, который нужно ввести перед созданием пароля.

| госуслуги                                                                                                    |  |
|----------------------------------------------------------------------------------------------------|--|
| Доступ к сервисам<br>электронного правительства                                                                       |  |
|                                                                                                    |  |
| регистрация                                                                                                    |  |
| Подтверждение электронной почты                                                                                       |  |
|                                                                                                    |  |
| Иванова Належда                                                                                                    |  |
| Изменить данные                                                                                                    |  |
|                                                                                                    |  |
| Вам на почту отправлено письмо<br>с кодом подтверждения. Пройдите по присланной<br>ссылке и войдите в учетную запись. |  |
| Воспользуйтесь ссылкой не позднее 29.05.2017.                                                                         |  |
|                                                                                                    |  |

Рисунок 3 – Подтверждение электронной почты или телефона

Необходимо зайти в указанный почтовый ящик и нажать «Подтвердить почту». После этого придумать пароль и нажать «Готово» (рис.4).

| госуслуги                                       |  |
|-------------------------------------------------|--|
| Доступ к сервисам<br>электронного правительства |  |
|                                                 |  |
| Регистрация                                     |  |
| Создание пароля                                 |  |
|                                                 |  |
|                                                 |  |
| Пароль                                          |  |
|                                                 |  |
| Еще раз                                         |  |
|                                                 |  |
| Готово                                          |  |
|                                                 |  |
|                                                 |  |

Рисунок 4 – Ввод пароля

В качестве логина для входа на портал «Госуслуги» используется номер мобильного телефона или адрес электронной почты. После того, как вы укажете в профиле данные личных документов, можно будет выбрать вход по СНИЛС.

## 2) Подтверждение личных данных — создание Стандартной учетной записи.

Заполните профиль пользователя — укажите СНИЛС и данные документа, удостоверяющего личность (Паспорт гражданина РФ, для иностранных

граждан — документ иностранного государства). Данные проходят проверку в ФМС РФ и Пенсионном фонде РФ. На ваш электронный адрес будет направлено уведомление о результатах проверки.

Переход к редактированию профиля осуществляется из личного кабинета. Нажимаем «Показать все данные» (рис.5).

| 🎬 🗸 Для граждан 🗸               |                |                      |        |   | Выберите регион | 🗖 RUS 🗸   |
|---------------------------------|----------------|----------------------|--------|---|-----------------|-----------|
| госуслуги                       | Каталог услуг  | Помощь и поддержка   | Оплата | Q |                 | · · · · · |
| 👚 Главная Персональная информац | лия            |                      |        |   |                 |           |
| Персональная информация         | Лента уведомле | ний Настройка уведом | ілений |   |                 |           |
| Электронная почта               |                | 🔗 Подтвержден        |        |   |                 |           |
| Показать все личные данные      | +              |                      |        |   |                 |           |

Рисунок 5 – Переход к заполнению профиля

Далее «Редактировать» около основной информации или «Заполнить профиль» (рис.6).

| переити в | госуслуги |
|-----------|-----------|

госуслуги

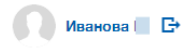

|                                                                                                    | Мои данные              | Настройки учетной записи                                                                            | + Добавить органия                              |
|----------------------------------------------------------------------------------------------------|-------------------------|----------------------------------------------------------------------------------------------------|-------------------------------------------------|
| Основная информация                                                                                                    | Редактироват            | $\begin{array}{c} \hline \\ \hline \\ \hline \\ \hline \end{array} \end{array} \xrightarrow{2} (2)$ | )                                               |
| Заполните основные данные профиля, чтобь<br>больше сервисов и услуг                                                                                              | і открыть               | Упрощенная Стандар                                                                                  | тная Подтвержденная                             |
| ФИО Иванова                                                                                                    |                         | У вас упрощенная учет<br><u>Включите уведомления</u> о штрафа<br>задолженности и оплачивайте их     | НАЯ ЗАПИСЬ!<br>ах ГИБДД или судебной<br>сонлайн |
| Контактная информация                                                                                                    |                         | Откройте больше сервисов и усл<br>Заполнить профиль                                                 | уг, заполнив свой профиль.                      |
| Номер телефона и адрес электронной почты<br>использовать для входа вместо номера СНИ<br>Защитите вашу учетную запись от взлома с п<br>двухэтапной проверки входа | удобно<br>ЛС.<br>юмощью | Как зарегистрировать учетную з<br>Как зарегистрировать учетную зал                                  | вапись организации?<br>ись?                     |

Рисунок 6 – Переход к редактированию данных

Указать необходимые данные, после чего нажать «Сохранить» (рис.7).

| Гражданство                          | РОССИЯ                                    |
|--------------------------------------|-------------------------------------------|
| Документ,<br>удостоверяющий личность | Паспорт гражданина Российской Федерации 💌 |
| Серия и номер                        |                                           |
| Кем выдан                            |                                           |
| Дата выдачи                          | ДД.ММ.ГГГГ                                |
| Код подразделения                    |                                           |
| снилс ?                              |                                           |
| Отмена                               | Сохранить                                 |

Рисунок 7 – Сохранение данных профиля

Примечание – для работы с системой электронных журналов и дневников в профиле пользователя на сайте gosuslugi.ru обязательно должен быть указан СНИЛС.

3) Подтверждение личности — создание Подтвержденной учетной записи.

Для оформления Подтвержденной учетной записи с полным доступом ко всем электронным государственным услугам нужно пройти подтверждение личности одним из способов:

- обратиться в Центр обслуживания (список центров обслуживания доступен по ссылке);
- получить код подтверждения личности по почте;
- воспользоваться Усиленной квалифицированной электронной подписью или Универсальной электронной картой (УЭК).

Также возможна регистрация пользователя в Центре обслуживания — в этом случае будет сразу создана Подтвержденная учетная запись.

## Авторизация в системе через ЕСИА

На странице авторизации нажмите «Войти через ЕСИА».

| • Электронный журнал и дневник                                                                                         | Логин / СНИЛС / Email |
|----------------------------------------------------------------------------------------------------|-----------------------|
| <ul> <li>Очередь в дошкольные образовательные организации</li> <li>Зачисление в образовательную организацию</li> </ul> | Пароль:               |
| <ul> <li>Зачисление в учреждение для отраиласцию</li> </ul>                                                            | Пароль                |
| <ul> <li>проверка результатов ст. Э., т.и., . н.м.</li> <li>Информация об образовательных организациях</li> </ul>      | Забыли пароль?        |
|                                                                                                    | Войти                 |
|                                                                                                    | Зарегистрироваться    |
|                                                                                                    |                       |

Рисунок 8 – Вход через ЕСИА

Введите логин и пароль учётной записи госуслуг и нажмите «Войти» (рис.9).

| <b>ГОСУСЛУГИ</b><br>Доступ к сервисам |   |
|---------------------------------------|---|
| электронного правительства            |   |
| Вход                                  |   |
| Мобильный телефон или почта           | 1 |
| Пароль                                |   |
| Войти                                 | 2 |
| Чужой компьютер                       |   |
| Восстановить пароль                   |   |
|                                       |   |

Рисунок 9 – Вход через ЕСИА

Для доступа к электронным журналам и дневникам необходимо войти как частное лицо (рис. 10).

| <b>ГОСУСЛУГИ</b><br>Доступ к сервисам<br>электронного правительства |   |
|---------------------------------------------------------------------|---|
| Войти как                                                           |   |
| Частное лицо                                                        | > |
|                                                                     | > |
|                                                                     | > |
|                                                                     | > |
|                                                                     |   |

Рисунок 10 – Вход как частное лицо

Система запросит данные Вашего профиля на сайте госуслуг, нажмите «Предоставить» (рис.11).

| госуслуги                                                                                                    |
|----------------------------------------------------------------------------------------------------|
| Доступ к сервисам<br>электронного правительства                                                                                                    |
| Рредоставление прав доступа                                                                                                    |
| информационная система '                                                                                                    |
| <ul> <li>Просмотр вашего СНИЛС ?</li> <li>Просмотр вашего адреса электронной почты ?</li> <li>Просмотр вашей фамилии, имени и отчества ?</li> </ul>                                                |
| Нажимая «Предоставить», вы разрешаете этой информационной системе использовать<br>указанные данные согласно ее правилам и условиям. Вы всегда можете отозвать это<br>разрешение из своего профиля. |
| Отказать Предоставить                                                                                                    |

Рисунок 11 – Предоставление данных

Примечание – Чтобы иметь доступ к электронному дневнику, в профиле пользователя на сайте госуслуг должен быть указан Ваш СНИЛС. Этот же СНИЛС должен быть прописан Вам в школе.